# ИНСТРУКЦИЯ

для подачи заявки на участие в обучающем форуме-марафоне Центра «Мой бизнес»

# **PRO Я** Маркет

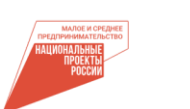

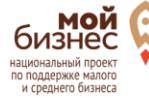

РЕСПУБЛИКИ ТАТАРСТАН

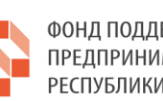

ФОНД ПОДДЕРЖКИ ПРЕДПРИНИМАТЕЛЬСТВА

МАРКЕТПЛЕЙС. **ΛΕΓΚΟ** 

## 1. Введите в поисковой строке браузера название платформы МСП.РФ

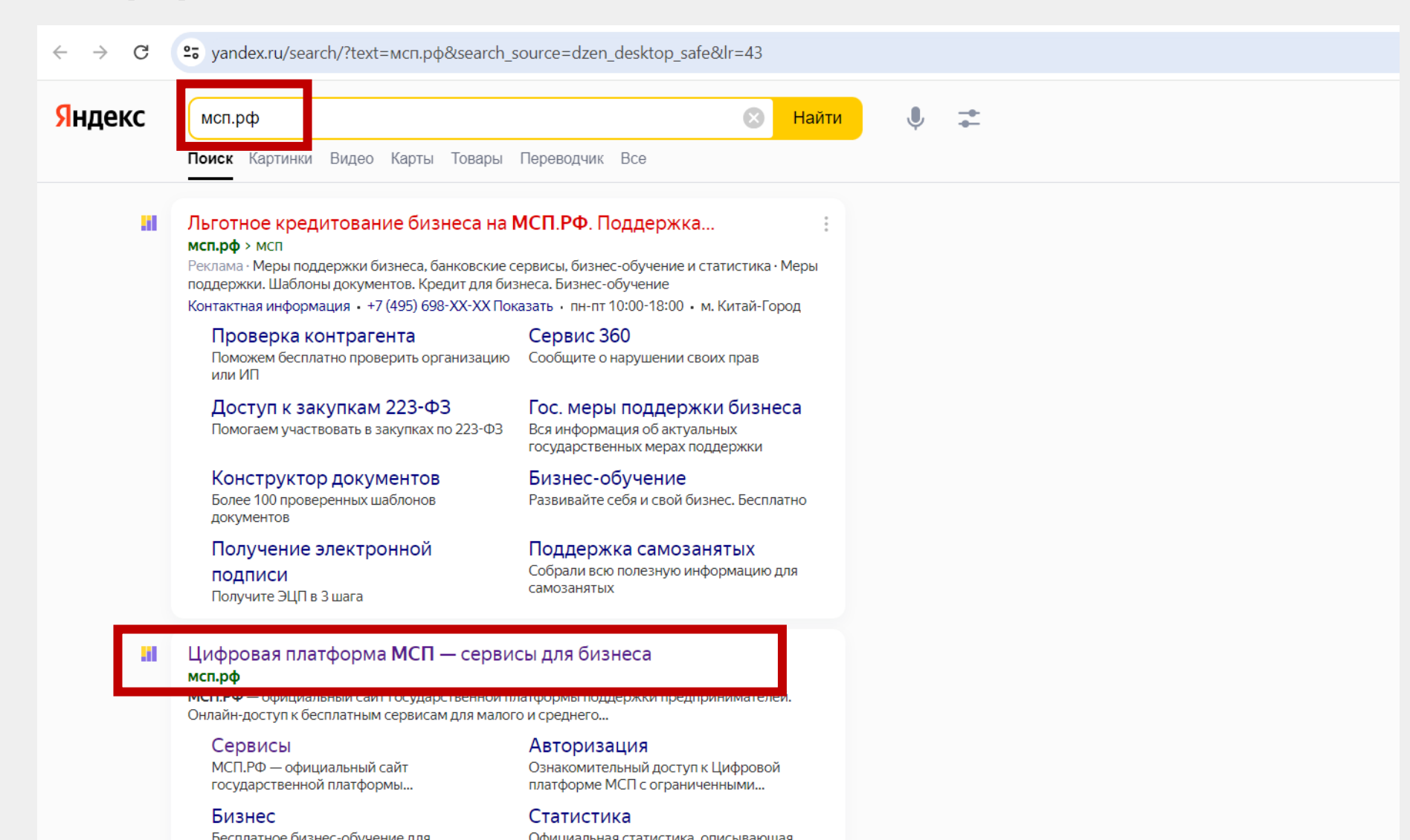

PR 🜑 🛛 🛷 Маркет

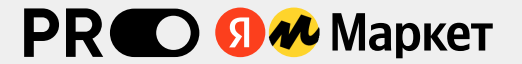

### 2. Зайдите на платформу и нажмите на кнопку «Войти»

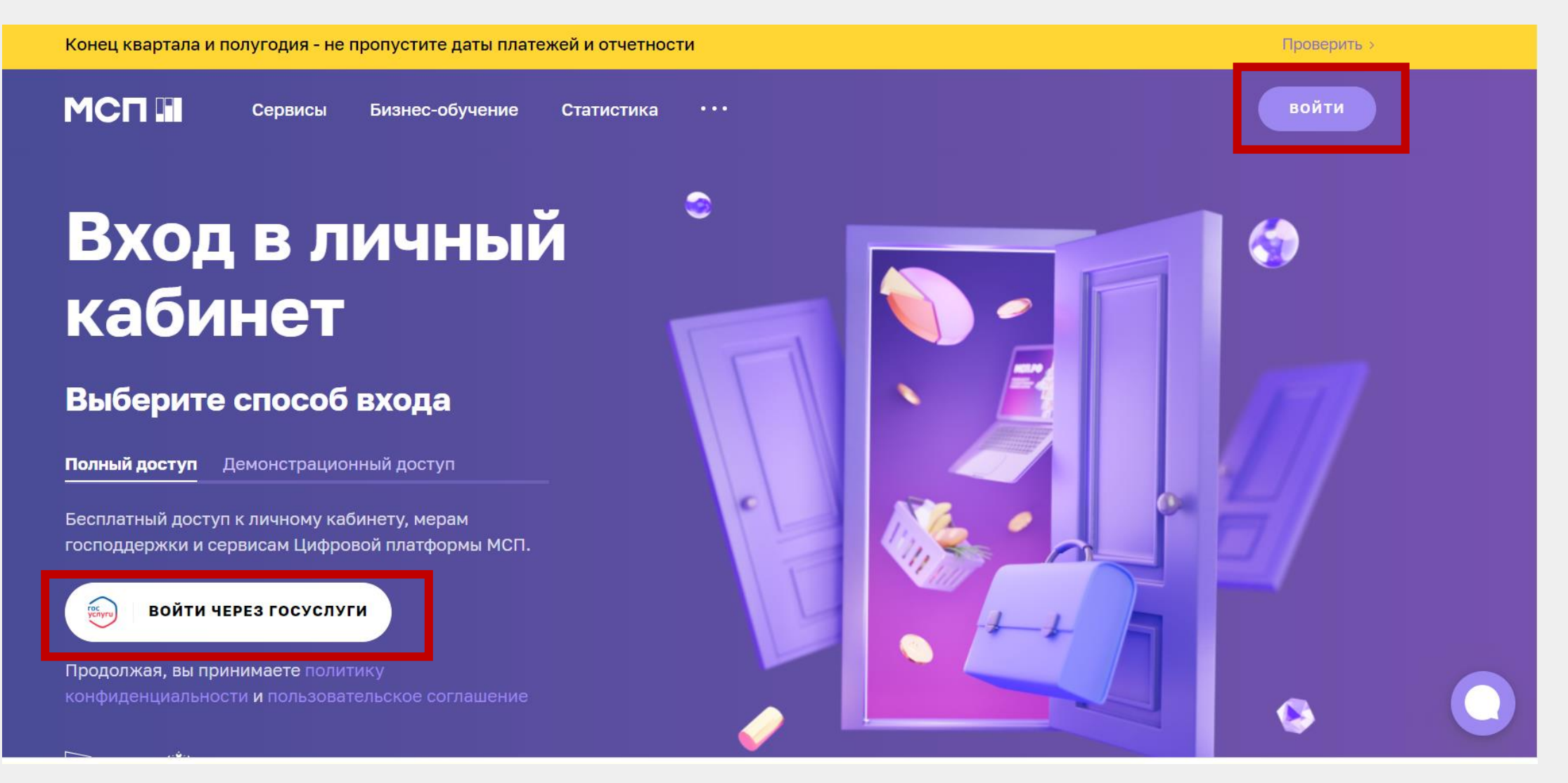

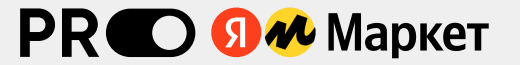

### 3. Пройдите авторизацию через Госуслуги

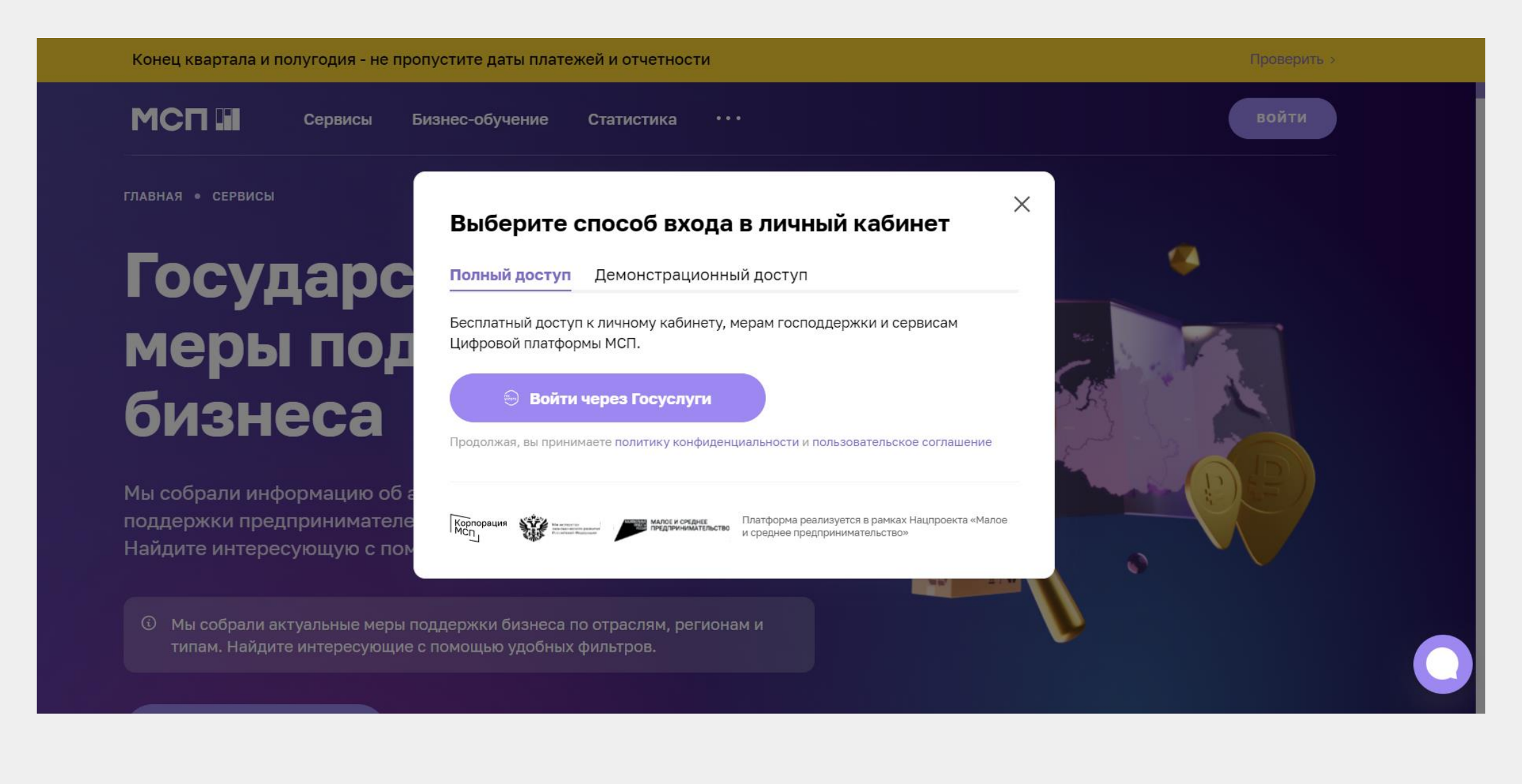

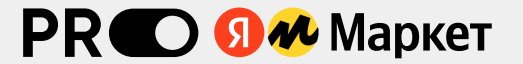

## 4. Выберите вкладку «Сервисы» на верхней панели.

| Конец квартала и полугодия - не пропустите даты платежей и отчетности |                                                                                                    |                                                  |     |  |  |
|-----------------------------------------------------------------------|----------------------------------------------------------------------------------------------------|--------------------------------------------------|-----|--|--|
| <sub> Ваш</sub> город был определен автоматически: М                  | Всё верно Выбрать другой                                                                                                    |                                                  | ×   |  |  |
|                                                                       | овисы Бизнес-обучение Статистика •••                                                                                               | Q                                                |     |  |  |
| Яруллина <sup>©</sup><br>Инесса                                       | Календарь<br>предпринимателя                                                                                                    | Самозанятым:<br>старт,<br>развитие,<br>поддержка | еще |  |  |
| Цифровой профиль<br>предпринимателя                                   | Упрощенный доступ к мерам господдержки и сервисам.<br>Добавьте ваш бизнес из Госуслуг, чтобы сформировать свой<br>цифровой профиль |                                                  |     |  |  |

 $\bigcirc$  —  $\bigcirc$ 

Подробнее >

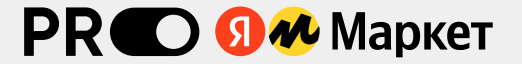

### 5. Выберите раздел «Региональные меры поддержки»

### Все сервисы

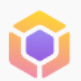

#### Бизнес-обучение

280+ видеолекций, онлайн-мероприятия, спецкурсы, акселерационные программы и поддержка наставников

| _ |  | _ |
|---|--|---|
|   |  |   |
|   |  |   |
|   |  |   |
|   |  |   |
| _ |  | - |

### Регистрация бизнеса онлайн Зарегистрируйте ИП или ООО без добавленных услуг

### Получение электронной подписи

Поможем оформить ЭЦП для физических и юридических лиц

|   | - |   |   |
|---|---|---|---|
| _ |   |   |   |
| 6 |   |   |   |
| 1 |   |   |   |
|   |   |   |   |
| - |   |   | - |
|   |   | ~ |   |
|   |   |   |   |

### Выбор организационноправовой формы

Поможем выбрать способ организации и ведения предпринимательской деятельности

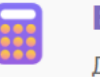

### Выбор налогового режима

Дадим рекомендации по системе налогообложения

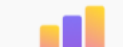

### Статистика для бизнеса

Узнайте актуальную статистику и аналитику для оценки, прогнозирования и бизнес-планирования

### Законодательный дайджест

Узнайте первыми об изменениях в нормативно-правовых актах

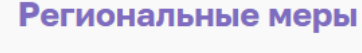

### поддержки

Отправьте заявку на получение мер поддержки в своём регионе. Уже доступно 700+ мер для подачи заявки онлайн

•

### Сервис 360° подать жалобу

Сообщите о нарушении своих прав при проверках, получении государственной поддержки и иных проблемах, связанных с ведением бизнеса

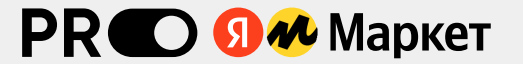

## 6. Выберите панель «Получить поддержку»

| Платформа работает в тестовом режиме                  | Пожалуйс                      | та. поделитесь с нами опытом і | работы на платформе Оценить → |
|-------------------------------------------------------|-------------------------------|--------------------------------|-------------------------------|
|                                                       |                               |                                |                               |
| Серви                                                 | сы Бизнес-обучение С          | татистика •••                  | Q 🗳 🚺                         |
| ГЛАВНАЯ • СЕРВИСЫ • РЕГИОНАЛЬНЫЕ МЕРЫ ПОДДЕРЖКИ       |                               |                                |                               |
| Региональные                                          |                               |                                |                               |
|                                                       |                               |                                |                               |
| меры поддерж                                          | ККИ                           |                                |                               |
| Узнайте, какие меры поддержки доступны бизнесу в вац  | ем регионе и подайте онлайн-з | аявку на их                    |                               |
| получение. От лы отного заима до компенсации затрат н | создание сайта.               |                                |                               |
| Стоимость<br>Бесплатно Получить поддержку             |                               |                                |                               |
|                                                       |                               |                                |                               |
|                                                       |                               |                                |                               |

Как полать задвку

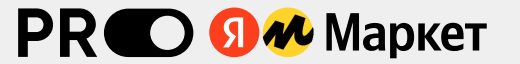

## 7. Укажите регион и доступность «Для всех»

| Конец квартала и полугодия - не пропустите даты платежей и отчетности |                                                                                                    |                                                                                                    |  |  |
|-----------------------------------------------------------------------|----------------------------------------------------------------------------------------------------|----------------------------------------------------------------------------------------------------|--|--|
|                                                                       | Сервисы Бизнес-обучение Статистика                                                                                                    | Q 🖓 💽                                                                                                    |  |  |
| Выбор регион                                                          | нальной меры поддержк                                                                                                    | И                                                                                                    |  |  |
| Поиск по названию меры подде                                          | ржки                                                                                                    | Q                                                                                                    |  |  |
| Регион ^<br>Татарстан Х                                               | Образовательная                                                                                                    | Информационная                                                                                                    |  |  |
| <ul> <li>Республика</li> <li>Татарстан</li> </ul>                     | Запись на обучающие мероприятия,<br>проводимые центром "Мой бизнес"                                                                         | Обеспечение размещения товаров на<br>маркетплейсах                                                                                                   |  |  |
| Для кого доступно 🔷                                                   | Запись на бесплатные обучающие мероприятия для<br>физических лиц, планирующих осуществлять<br>предпринимательскую деятельность, самозанятых | Обеспечение размещения товаров на одном из<br>выбранных маркетплейсов для самозанятых граждан<br>(Ozon, WildBerries, KazanExpress или Яндекс.Маркет) |  |  |
| <ul> <li>Для всех</li> <li>Для самозанятых</li> </ul>                 | Граждан, а также субъектов МСП<br>Доступно для                                                                                              | Доступно для<br>• юридических лиц                                                                                                    |  |  |
| 🔘 Для физ. лиц                                                        | <ul> <li>юридических лиц</li> <li>Показать все </li> </ul>                                                                                  | Показать все \vee                                                                                                    |  |  |
| Категория получателя меры<br>по наличию специального ^<br>статуса     | ПОДАТЬ ЗАЯВКУ                                                                                                    | ПОДАТЬ ЗАЯВКУ                                                                                                    |  |  |

## 8. Укажите вид поддержки – «Образовательная» и нажмите «Показать»

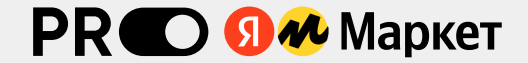

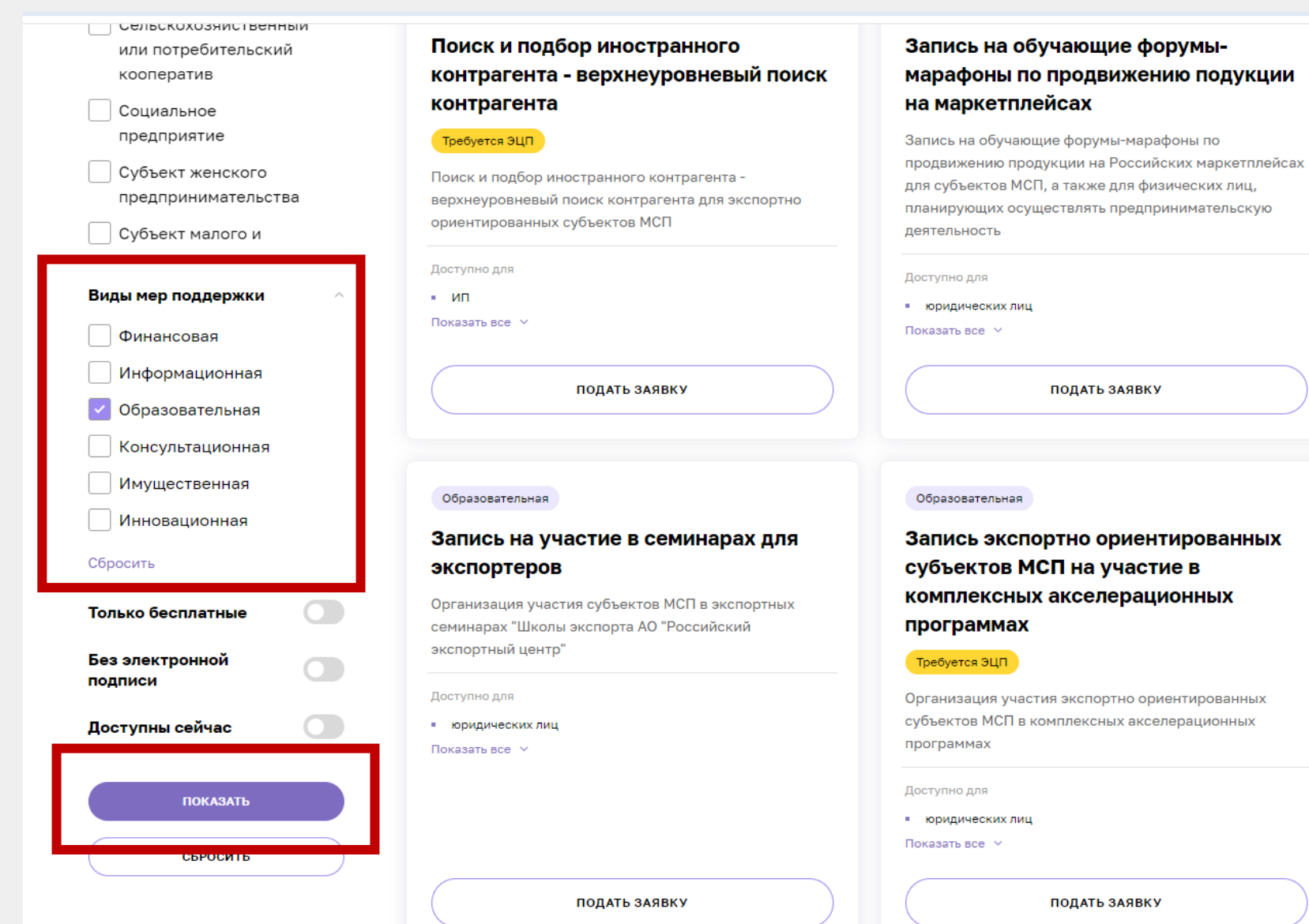

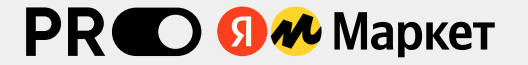

## 9. Из представленных мер поддержки выберите «Запись на обучающие форумы-марафоны» - «Подать заявку».

### Поиск по категории

Резидент ТОСЭР / ОЭЗ Сельскохозяйственный или потребительский кооператив Социальное предприятие Субъект женского предпринимательства Субъект малого и Виды мер поддержки Финансовая Информационная Образовательная Консультационная Имущественная Инновационная Сбросить Только бесплатные

#### Образовательная

Поиск и подбор иностранного контрагента - верхнеуровневый поиск контрагента

#### Требуется ЭЦП

Поиск и подбор иностранного контрагента верхнеуровневый поиск контрагента для экспортно ориентированных субъектов МСП

Доступно для

• ИП

Показать все 🗸

ПОДАТЬ ЗАЯВКУ

Образовательная

## Запись на участие в семинарах для экспортеров

Организация участия субъектов МСП в экспортных семинарах "Школы экспорта АО "Российский экспортный центр"

#### Образовательная

Запись на обучающие форумымарафоны по продвижению подукции на маркетплейсах

Запись на обучающие форумы-марафоны по продвижению продукции на Российских маркетплейсах для субъектов МСП, а также для физических лиц, планирующих осуществлять предпринимательскую деятельность

#### Доступно для

• юридических лиц

Показать все 🗸

ПОДАТЬ ЗАЯВКУ

#### Образовательная

Запись экспортно ориентированных субъектов МСП на участие в комплексных акселерационных программах

### 10. Проверьте предзаполненную анкету.

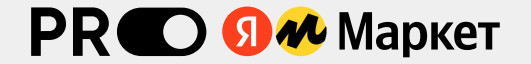

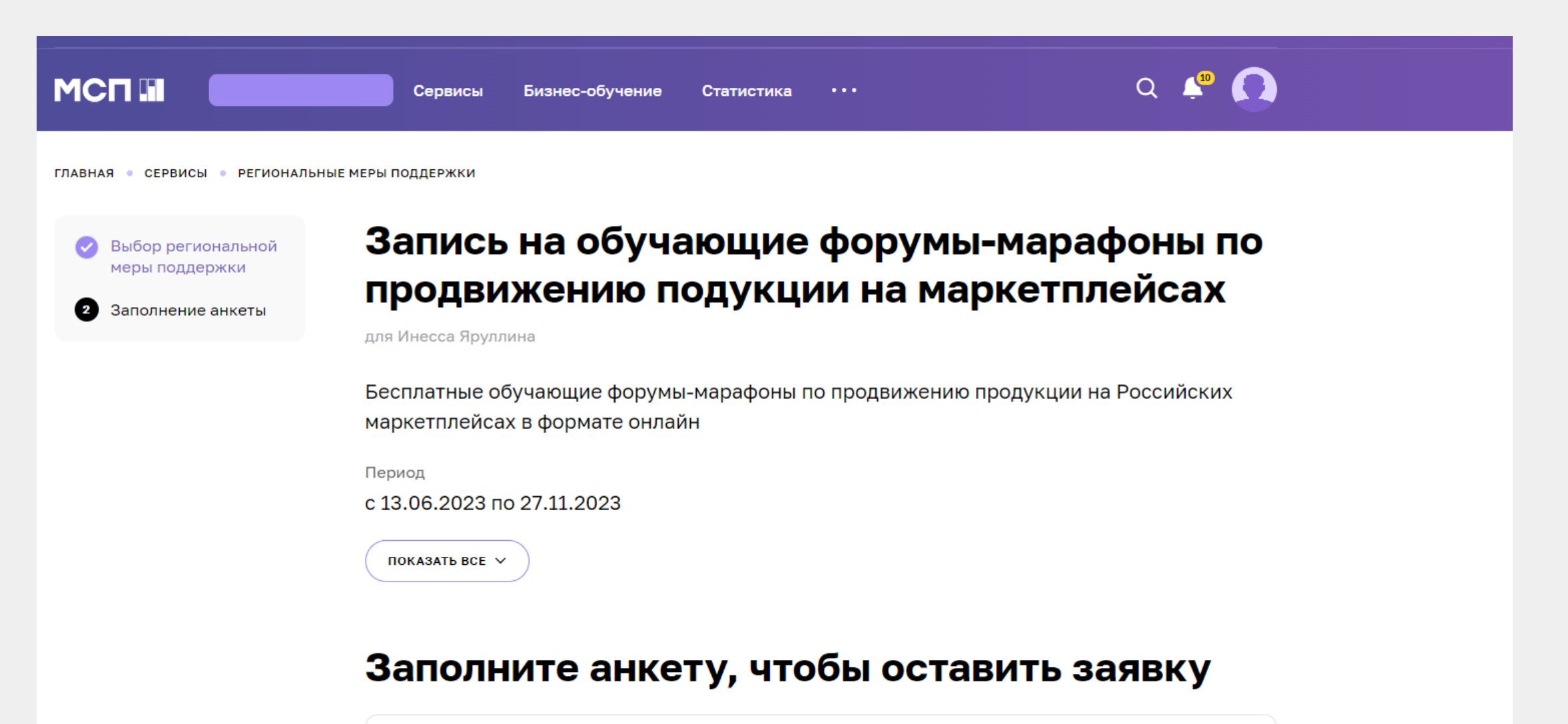

🕐 Мы автоматически добавили ваши данные в заявку. Источники данных вы можете посмотреть в профиле

и на странице сведений о бизнесе

## 11. Выберите нужный марафон, примите условия и нажмите «Отправить».

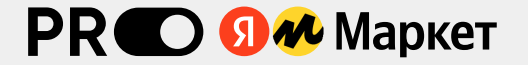

### Параметры заявки

Форумы-марафоны \*

«PRO\_ Wildberries» - 14 – 28 августа 2023 года.

«PRO\_ Ozon» - 18 сентября - 2 октября 2023 года.

«PRO\_Яндекс Маркет» - 16 - 30 октября 2023 года.

«PRO\_ KazanExpress» - 13 - 27 ноября 2023 года.

У ларинимаю условия документов по заявке

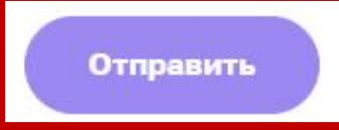

## 12. При корректном заполнении вы получите уведомление о том, что Ваша заявка принята

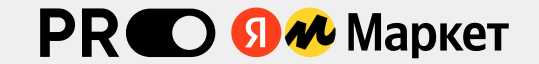

|                   |                     | Сервисы   | Бизнес-обучение | Статистика | <br>Q 🧳 💽 |
|-------------------|---------------------|-----------|-----------------|------------|-----------|
| ГЛАВНАЯ • СЕРВИСЫ | • РЕГИОНАЛЬНЫЕ МЕРЫ | поддержки |                 |            |           |

Ваша заявка на получение

### региональных мер поддержки отправлена

### Что дальше?

Изменение статуса заявки будет отображаться в разделе «Мои заявки». При необходимости с вами свяжутся представители региональной организации инфраструктуры поддержки.

Мои заявки

## PR 🜑 🗊 🛷 Маркет

Старт марафона – 16 октября 2023 года.

С 12 октября начнется рассылка писем на электронную почту, которую вы указали при подаче заявки, с приглашением присоединиться к телеграм-каналу и телеграм-чату марафона.

Не забудьте проверить свою почту!

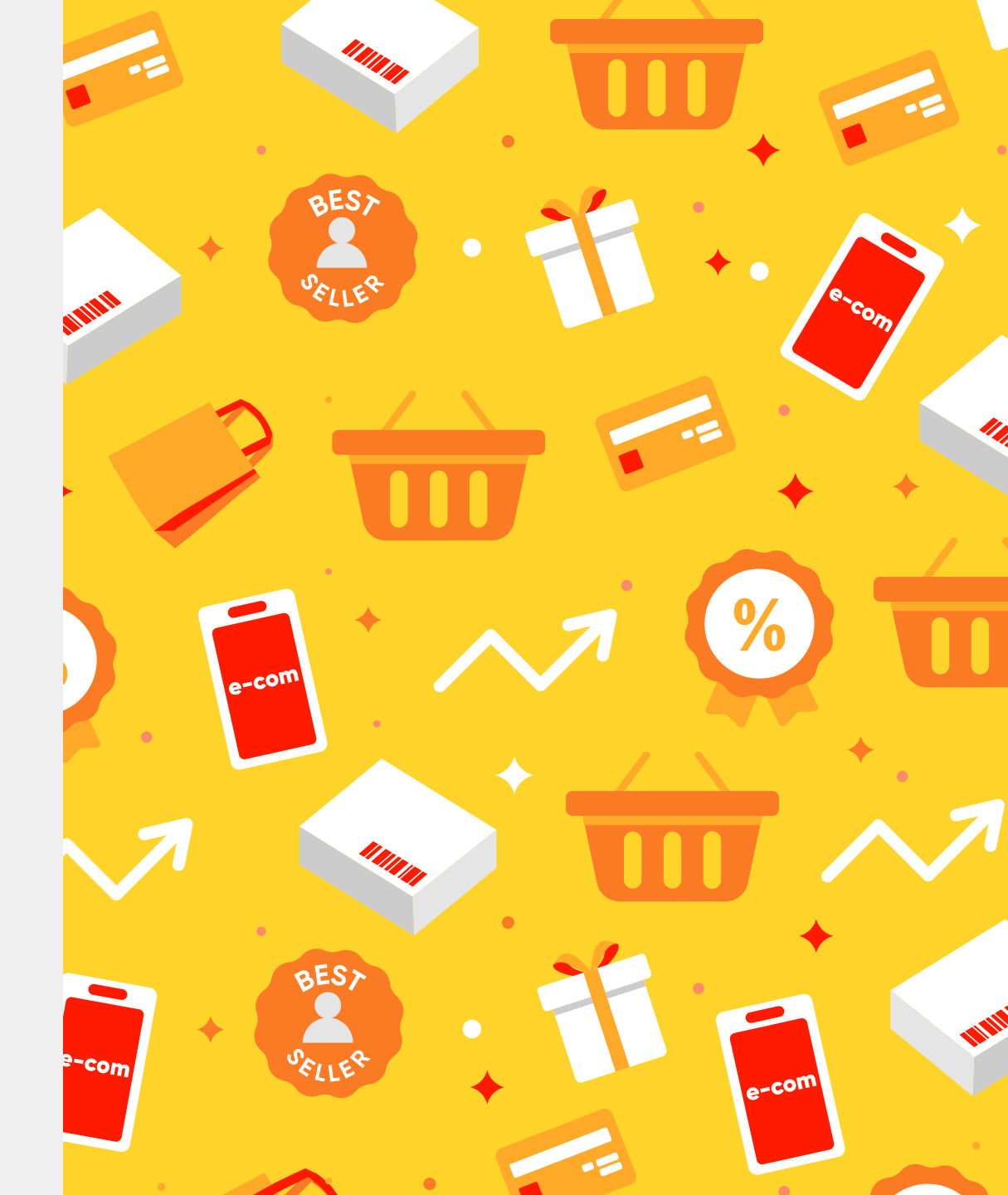

## ЖДЕМ ВАС НА МАРАФОНЕ!

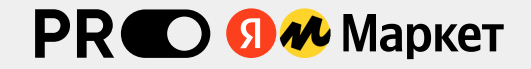

По всем вопросам вы можете позвонить нам по телефону 8(843) 222-9-222

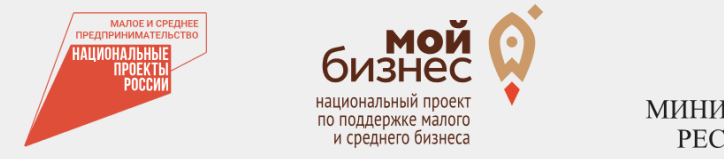

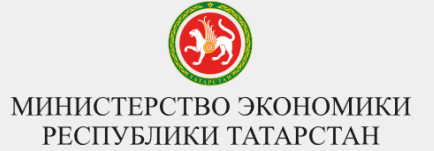

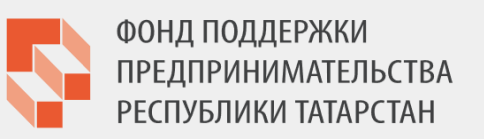

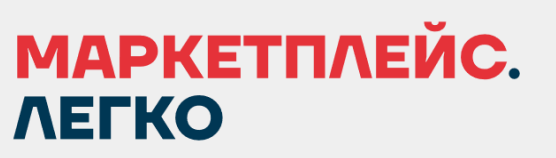

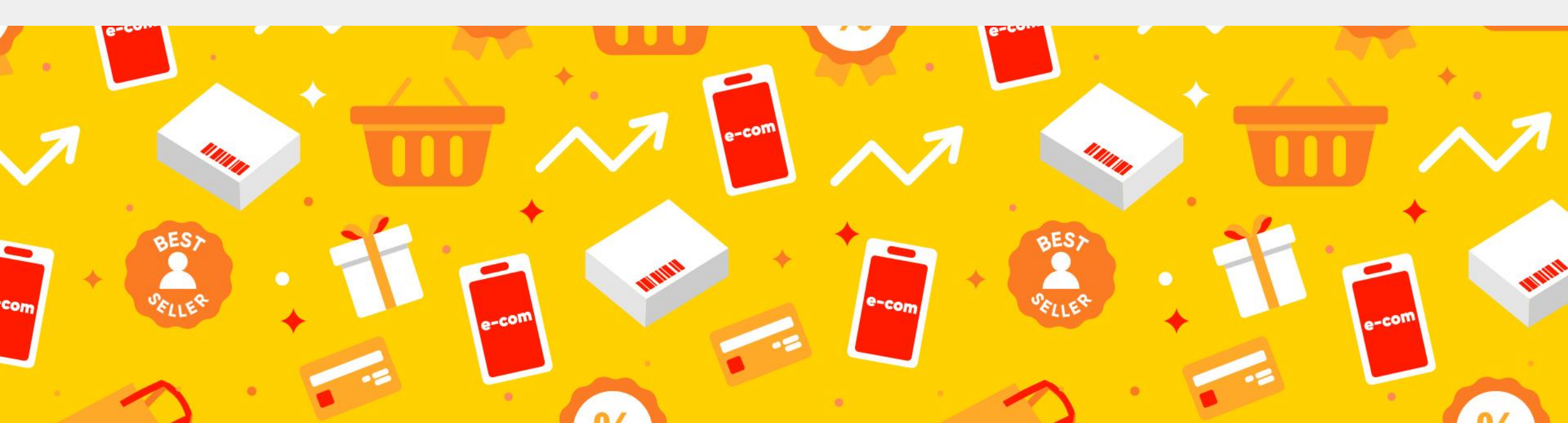